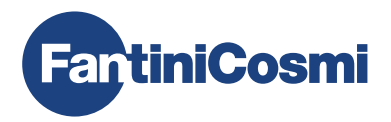

| 0'2'     | 4 • 6 • 8 • 10 • 12 • 14 • 16 • 18 • 20 • 22 • 24 |
|----------|---------------------------------------------------|
| ( АЛТО ) |                                                   |
| MODE     | DISP PROG ZONE OFF ESC                            |
|          | FantiniCosmi                                      |

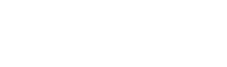

# RU МНОГОЗОННЫЙ WIFI РАДИО ХРОНОТЕРМОСТАТ РУКОВОДСТВО ПО УСТАНОВКЕ, НАСТРОЙКЕ И ИСПОЛЬЗОВАНИЮ

Уважаемый клиент, благодарим вас за покупку CH180WIFIRL, многозонного хронотермостата, разработанного Fantini Cosmi для контроля температуры и влажности в различных помещениях (зонах) дома или здания по радио и самостоятельно, как с помощью устройства, так и с помощью приложения через соединение WiFi.

Данное руководство содержит всю информацию, необходимую для правильной установки, настройки и использования. Вы также можете загрузить это руководство в цифровом формате и на разных языках, отсканировав QR-код ниже и введя код продукта.

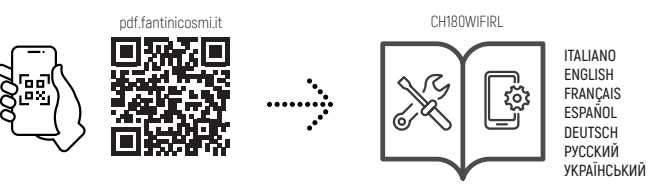

#### Комплект поставки

- 1 хронотермостат
- 2 винта для крепления на утопленной коробке 503 с американской резьбой 6/32UNC (прибл. Ø 3,5 мм)
- 1 руководство по установке, настройке и использованию
- 1 буклет с картографическими листами системы
- 1 этикетка с МАС-АДРЕСОМ устройства для нанесения на картографический лист системы

#### Предупреждения

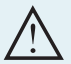

Внимательно изучите инструкции по установке, предупреждения по технике безопасности, инструкции по эксплуатации и техническому обслуживанию, приведенные в данном буклете, который следует сохранить для дальнейшего использования.

- После снятия упаковки проверьте целостность прибора; если есть сомнения, не используйте его.
- Установка прибора должна производиться только квалифицированным техническим персоналом в соответствии с действующими нормами.
- Эксплуатация любого электроприбора предполагает соблюдение некоторых основных правил. В частности:
  - · НЕ прикасайтесь к устройству мокрыми руками, мокрыми ногами или босыми ногами.
  - · НЕ подвергайте устройство воздействию погодных условий (дождь, солнце и т.д.).
  - Перед выполнением работ по техническому обслуживанию или очистке отключите электропитание.
  - · ЗАПРЕЩАЕТСЯ включать прибор с открытой крышкой.

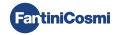

# ОГЛАВЛЕНИЕ

| 1 - ТЕХНИЧЕСКИЕ ХАРАКТЕРИСТИКИ                                                                                                    | 4                                      |
|----------------------------------------------------------------------------------------------------|----------------------------------------|
| 2 - ВВЕДЕНИЕ В МНОГОЗОННУЮ СИСТЕМУ<br>2.1 - ОПИСАНИЕ И ПРЕИМУЩЕСТВА<br>2.2 - КОМПОНЕНТЫ СИСТЕМЫ                                                                              | 5<br>5<br>5                            |
| 3 - УСТАНОВКА МНОГОЗОННОГО ХРОНОТЕРМОСТАТА                                                                                                    | 6<br>6<br>7                            |
| <ul> <li>4 - КОНФИГУРАЦИЯ ЗОНЫ</li></ul>                                                                                                    | . 8<br>. 8<br>. 9<br>. 10              |
| 5 - ПОДКЛЮЧЕНИЕ К WI-FI (НЕОБЯЗАТЕЛЬНО)                                                                                                    | 11                                     |
| 6 - РЕЖИМ РАБОТЫ<br>6.1 - АВТОМАТИЧЕСКИЙ НЕДЕЛЬНЫЙ РЕЖИМ<br>6.2 - РУЧНОЙ РЕЖИМ<br>6.3 - ЕЖЕДНЕВНЫЙ АВТОМАТИЧЕСКИЙ РЕЖИМ<br>6.4 - ВРЕМЕННЫЙ РЕЖИМ.<br>6.5 - СИСТЕМА ВЫКЛЮЧЕНА | 12<br>12<br>12<br>13<br>13<br>13       |
| 7 - ПОЛЬЗОВАТЕЛЬСКОЕ ПРОГРАММИРОВАНИЕ                                                                                                    | 14<br>14<br>14<br>14<br>14<br>15<br>15 |
| 8 - ИЗМЕНЕНИЕ ТЕМПЕРАТУРЫ И СИСТЕМНОЙ ИНФОРМАЦИИ                                                                                                    | . 16                                   |
| 9 - РАСШИРЕННОЕ ПРОГРАММИРОВАНИЕ                                                                                                    | 20                                     |
| 10 - ПОДДЕРЖКА И ОБЩИЕ УСЛОВИЯ ГАРАНТИИ                                                                                                    | . 27                                   |
| 11 - УТИЛИЗАЦИЯ                                                                                                    | . 27                                   |
|                                                                                                    |                                        |

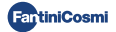

# 1 - ТЕХНИЧЕСКИЕ ХАРАКТЕРИСТИКИ

| Шкала регулировки температуры                       | 2 ÷ 30 °С, приращение 0,1°С                                                         |  |  |
|-----------------------------------------------------|-------------------------------------------------------------------------------------|--|--|
| Шкала измерения / отображения Т окружающей среды    | - 50 ÷ + 50° C                                                                      |  |  |
| Шкала регулировки относительной влажности           | 30 ÷ 70%, приращение 0,1°С                                                          |  |  |
| Шкала измерения/ отображения U.R.% окружающей среды | 0 ÷ 100 %, приращение 1%                                                            |  |  |
| Питание                                             | 230 В - 50 Гц                                                                       |  |  |
| Тип выхода                                          | 1 реле для нагрева/охлаждения или осушения<br>(3 винтовые клеммы, контакт в обмене) |  |  |
| Диапазон контактов                                  | 5(3)А 250 В пер. т.                                                                 |  |  |
| Тип действия                                        | 1 В.И. (Микроотключение)                                                            |  |  |
| Программное обеспечение                             | класс А                                                                             |  |  |
| Мин. дифференциал регулировки                       | 0,3 ÷ 5°C                                                                           |  |  |
| Контрольный температурный градиент                  | 4 K/ч                                                                               |  |  |
| Макс. температура окружающей среды                  | 45 °C                                                                               |  |  |
| Температура хранения                                | -10°C ÷ +60°C                                                                       |  |  |
| Соединение WIFI                                     | 2,4 ГГц (802.11 b/g/n)                                                              |  |  |
| Частота передачи полосы ISM                         | EU868                                                                               |  |  |
| Мощность РЧ                                         | 14 дБм                                                                              |  |  |
| Радиомодуляция                                      | LoRa™                                                                               |  |  |
| Максимальная потребляемая мощность                  | 5 BT                                                                                |  |  |
| Электрическая изоляция                              | Двойная изоляция                                                                    |  |  |
| Степень защиты                                      | IP40                                                                                |  |  |
| Степень загрязнения                                 | 2                                                                                   |  |  |
| Импульсное напряжение                               | 2000 B                                                                              |  |  |
| Размеры                                             | 127 х 82 х 24 мм                                                                    |  |  |

Соответствует стандартам: EN 60730-1 и вторая часть; Директива 2014/53/EC (RED)

Классификация ErP (Рег. ЕС 811/2013 - 813/2013)

- Класс IV; Вклад в энергоэффективность 2% с автономной установкой;
- Класс VIII; Вклад в энергоэффективность 5% при использовании в системе в сочетании с:
  - приводы 070RL для создания 3 и более отапливаемых зон и модулирующий генератор в комплекте с блоком климат-контроля;
     приводы 070RL для создания 3 и более отапливаемых зон и 1 климатического модуля и многостанционного
  - привода от осе для создания з и облее отапливаемых зон и техниматического модуля и много станционного радиопривода EV200RL при отсутствии модулирующего генератора в комплекте с блоком климат-контроля;

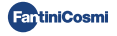

# 2 - ВВЕДЕНИЕ В МНОГОЗОННУЮ СИСТЕМУ

# 2.1 - ОПИСАНИЕ И ПРЕИМУЩЕСТВА

Многозонная система Fantini Cosmi позволяет управлять системой отопления и охлаждения здания или дома, а также регулировать температуру и влажность в различных средах (зонах). Желаемые параметры каждой зоны устанавливаются на многозонном хронотермостате CH180WIFRL и могут просматриваться и изменяться локально одним или несколькими устройствами (макс. 32), подключенными по радиосвязи и установленными внутри самих зон. В зависимости от типа системы (радиаторы, радиантные панели, фанкойлы) и индивидуальных потребностей можно свободно выбирать устройства, которые будут вставляться в сеть и конфигурироваться в системе.

Конфигурация и связь между устройствами осуществляется по радиопротоколу LoRa™, который гарантирует очень высокую производительность, охватывая значительные расстояния (до 800 метров в свободной зоне).

# 2.2 - КОМПОНЕНТЫ СИСТЕМЫ

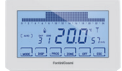

#### CH180WIFIRL: Многозонный хронотермостат Wi-Fi радио

Он управляет параметрами системы и позволяет регулировать температуру и влажность, во временных интервалах, в своей области (зона 1) и во всех других областях дома (макс. 8) независимо, как от устройства, так и через WiFi из приложения. Это устройство имеет важное значение для работы многозонной системы.

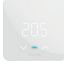

#### C830RL: Радиотермостат-гигростат зоны

Он позволяет отображать и регулировать температуру и влажность в зоне, в которую он вставлен, даже при наличии термостатических головок 070RL.

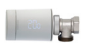

#### 070RL: Радиоэлектронная термостатическая головка

Он позволяет отображать и регулировать температуру области, в которую он вставлен, воздействуя непосредственно на термостатический клапан радиатора.

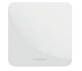

#### СН177RL: Привод к радиореле Позволяет включать или выключать несколько удаленных системных устройств

(котел/тепловой насос, осушитель, VMC, орошение и т. д.).

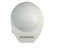

EC18RL: Датчик температуры наружного воздуха радиоприемника Он обнаруживает и передает внешнюю температуру на блок климат-контроля EV200RL.

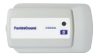

EV200RL: Радиомодуль климатический и приводной мультисистемный Он управляет (приводит в действие) головками электротермического коллектора и управляет смешиванием и активацией второго контура (горячего/холодного).

Для получения более подробной информации см. руководство по установке конкретного устройства Fantini Cosmi.

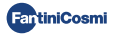

# 3 - УСТАНОВКА МНОГОЗОННОГО ХРОНОТЕРМОСТАТА

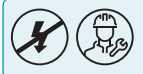

Монтаж и техническое обслуживание должны выполняться при отключенном электрическом напряжении системы квалифицированным персоналом в соответствии с действующими нормами и правилами.

# 3.1 - КРЕПЛЕНИЕ К СТЕНЕ И СОЕДИНЕНИЯ

Хронотермостат CH180WIFIRL должен быть установлен на стене или на утопленной коробке с 3 модулями типа 500, 502 или 503 на высоте около 1,5 м от пола в подходящем положении для правильного определения температуры окружающей среды.

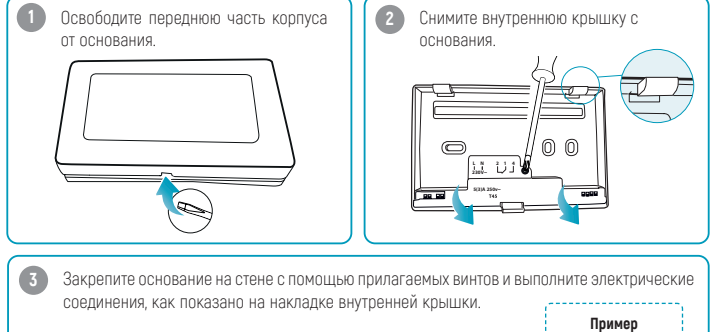

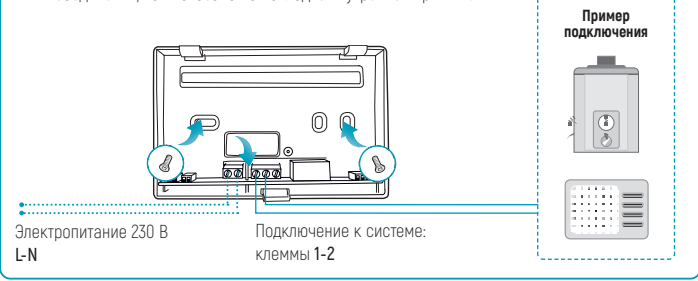

Прикрутите внутреннюю крышку обратно и снова прикрепите передний корпус к основанию; затем снова включите систему.

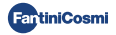

# 3.2 - ВКЛЮЧЕНИЕ ДИСПЛЕЯ

Нажмителюбую сенсорную кнопку, чтобы активировать функции клавиш и подсветку дисплея. После 30 секунд бездействия дисплей возвращается в режим ожидания на главном экране.

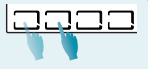

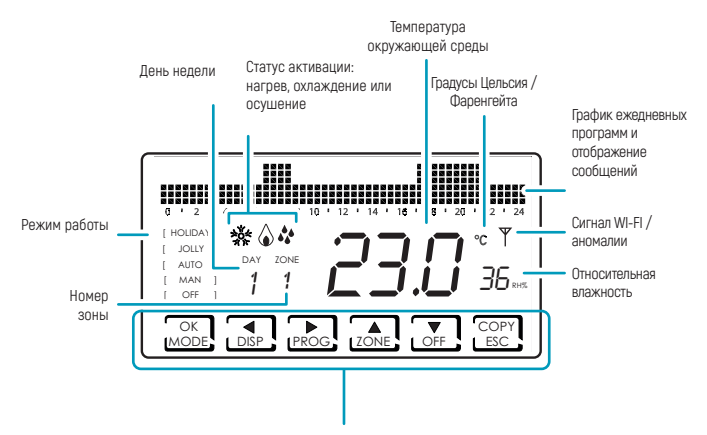

Короткое или длительное нажатие **многофункциональных кнопок** позволяет получить доступ к меню различных функций устройства. Используйте ◀ и ► для отображения пунктов меню; ▲ или ▼ для выбора предпочтений; **ESC** для подтверждения и возврата к главному экрану.

При первом включении устройство находится в режиме OFF (функция зимнего антифриза).

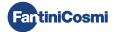

# 4 - КОНФИГУРАЦИЯ ЗОНЫ

# 4.1 - СОЗДАНИЕ СЕТИ УСТРОЙСТВ ZONE И ОПРЕДЕЛЕНИЕ ЗОН

На активном дисплее нажмите и удерживайте кнопку **ZONE** в течение нескольких секунд, чтобы получить доступ к меню конфигурации сети. Это меню позволяет соединить или отделить все устройства многозонной системы (070RL, C830RL, CH177RL, EV200RL) от хронотермостата CH180WIFIRL и создать соответствующие зоны.

3 сек

ЗОНА 1 является основной зоной, в которой всегда присутствует хронотермостат CH180WIFIRL.

#### Чтобы приступить к настройке сети, выполните следующие действия:

- Подготовьте картографический лист системы, где необходимо будет отметить созданные области и вставленные устройства.
- После установки многозонного термостата CH180WIFIRL и принятия решения о настраиваемых зонах (макс. 8), установите и запитайте отдельные устройства, которые должны быть связаны (подключены) к сети.
- Активируйте радиоприемник отдельных устройств, которые будут объединены (следуя соответствующим инструкциям), возможно, по одному за раз.
- Войдите в меню конфигурации сети на CH180WIFIRL, нажав кнопку ZONE на секунду; выберите нужный пункт меню и нажмите OK, чтобы продолжить.

СОПР. УСТР: позволяет связать устройства O7ORL, C83ORL, CH177RL.

ОТМ. УСТР: отделяет устройства O7ORL, C83ORL, CH177RL.

СОПР. EV: позволяет связать модуль климата и реализации EV200RL (он не будет вставлен в какую-либо зону).

ОТКЛ. EV: диссоциирует климатический и имплементационный модуль EV200RL.

СОПР. ВСЕХ: отсоединяет все ранее связанные устройства.

- Выберите номер зоны, в которой вы собираетесь связать/отвязать устройство (за исключением функции СОПР. EV), и нажмите ОК. <u>Внимание</u>: ЗОНА 1 всегда соответствует той, в которой присутствует CH180WIFIRL
- Подождите, пока CH180WIFIRL не укажет количество обнаруженных активных радиоустройств (например, 001), и нажмите OK (за исключением функции COПР. EV).
- Убедитесь, что MAC-адрес, отображаемый на CH180WIFIRL, соответствует MAC-адресу, указанному на внутренней этикетке устройства, которое должно быть связано/отключено. Если обнаружено несколько устройств (макс. 31), их можно прокрутить с помощью ▲ или ▼.

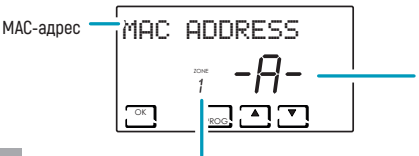

Тип устройства r (реле CH177RL)

- **А** (привод 070RL)
- S (зональный термостат C830RL)
- **С** (блок управления EV200RL)

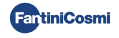

- 8

 Выберите МАС-адрес одного или нескольких устройств, чтобы связать/разорвать связь кнопкой PROG. МАС-адрес выбранного устройства появится в скобках:

### [ MAC ADDRESS ]

- Запишите на листе системы соответствие между домашней средой и номером соответствующей области, МАС-адресом и моделью устройств, вставленных в область (используйте клейкую этикетку на изделиях в соответствии с прогрессивным номером устройства в области).
- Подтвердите привязку/диссоциацию выбранных устройств с помощью кнопки **ОК**. Подтверждение ассоциации/диссоциации (СОПР. УСП/ОТСОПР. УСП) появится на дисплее CH180WIFIRL.

Повторите шаги для каждой создаваемой зоны и всех устройств, которые вы хотите связать/отвязать.

При первом включении CH180WIFIRL находится в режиме OFF; этот режим преобладает над настройками отдельных устройств до первой синхронизации радиосвязи (см. стр. 10).

Для каждой созданной зоны можно настроить имя (см. параграф Установка имен зон стр. 22).

### ОШИБКИ, КОТОРЫЕ МОГУТ БЫТЬ ОБНАРУЖЕНЫ НА ЭТАПЕ АССОЦИАЦИИ:

- P1 = Максимальное количество подключенных устройств;
- P2 = Ошибка радиосвязи;
- РЭ = Сбой связи между CH180WIFIRL и EV200RL;
- **РЧ** = Нет устройств для разъединения;
- P5 = EV200RL уже связан с CH180WIFIRL;
- РБ = Нет EV200RL, которые можно отсоединить;
- P8 = Отказ связи между CH180WIFIRL и другим устройством (070RL, C830RL, CH177RL); отображается MAC-адрес несвязанного устройства (если имеется несколько «несвязанных» устройств, появятся стрелки для отображения различных MAC-адресов), после чего, нажав ОК, CH180WIFIRL выполнит автоматический перезапуск, чтобы вы могли повторить процедуру связывания.

# 4.2 - ИНФОРМАЦИЯ О СЕТИ УСТРОЙСТВ И НАСТРОЙКА УДАЛЕННОГО РЕЛЕ СН177RL ZONE

Кратковременным нажатием кнопки **ZONE**, а затем кнопки **DISP** и прокруткой меню с помощью кнопок или ▶, ◀ вы можете просматривать и изменять температуры (см. главу ИЗМЕНЕНИИ ТЕМПЕРАТУ-РЫ, стр. 16) и, нажав **ОК** на экране **СЕТЬ**, просматривать устройства, подключенные к каждой области, и устанавливать функцию удаленных реле CH177RL.

Чтобы установить тип использования удаленного реле, выберите МАС-АДРЕС (обозначенный буквой r), нажмите **ОК** и выберите нужную функцию:

OFF = всегда выключен, потому что не используется; (продолжение--->)

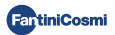

### CH180WIFIRL

- DEU.Z. = включение устройства осушения только в том месте, где оно подключено;
- RAF.Z = включение охлаждающего устройства только в том месте, где оно подключено;
- RIS.Z = включение нагревательного прибора только в том месте, где он подключен;
- R.R.Z. = включение нагревательного и/или охлаждающего устройства только в том месте, где оно подключено;
- DEU.G. = включение устройства общего осушения; \*
- RAF.G = включение общего охлаждающего устройства; \*
- RIS.G = включение общего нагревательного прибора; \*
- R.R.G. = активация только общего нагревательного и/или охлаждающего устройства; \*
- INT.G = активация общего интеграционного устройства; \*
- AUX 1 = Использовать установленного пользователя; \*

\* все общие функции и AUX 1 могут быть активированы только в 30HE 1 (где присутствует CH180WIFIRL).

# 4.3 - ВРЕМЯ РАДИОСВЯЗИ МЕЖДУ УСТРОЙСТВАМИ

Чтобы сохранить и оптимизировать расход батареи устройств, подключенных к системе, радиосвязь и связанная с ней синхронизация между устройствами происходит в соответствии с различными временными интервалами:

| CH180WIFIRL | ₹                    | 070RL                       | ЗИМА: 6 минут<br>ЛЕТО: <b>30 минут</b>                         |
|-------------|----------------------|-----------------------------|----------------------------------------------------------------|
|             |                      |                             | В случае изменения O70RL, связь осуществляется<br>немедленно*  |
|             | ₹                    | C830RL                      | 3 минут                                                        |
|             |                      |                             | В случае изменения C83ORL, связь осуществляется<br>немедленно* |
|             | $\rightarrow$        | CH177RL                     | Связь происходит <b>немедленно*</b>                            |
|             | $\rightleftharpoons$ | Приложение Fantini<br>Cosmi | 5 ÷ 30 секунд                                                  |
|             | $\rightleftharpoons$ | EV200RL                     | 6 минут                                                        |
| EV200RL     | ←                    | EC18RL                      | 15 минут                                                       |
| EV200RL     | $\rightleftharpoons$ | FAN Builder<br>(приложение) | макс. 20 секунд                                                |

\* исключая первую радиосвязь после привязки.

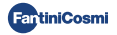

# 5 - ПОДКЛЮЧЕНИЕ К WI-FI (НЕОБЯЗАТЕЛЬНО)

Вы можете продолжить программирование и настройку параметров непосредственно со своего устройства, следуя инструкциям в этом руководстве, или подключив CH180WIFIRL к приложению Fantini Cosmi через сеть Wi-Fi:

- 1. Убедитесь, что термостат установлен правильно, подключен к сети и включен.
- 2. Скачайте иустановите приложение Fantini Cosmi, доступное бесплатнов Google Play Store и Apple Store.

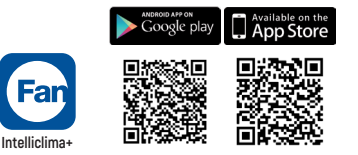

- При первой активации создайте учетную запись, введя имя пользователя и пароль. Перейдите к настройке, создав ДОМ, или добавьте УСТРОЙСТВО в ранее настроенный дом.
- 4. На активном дисплее на устройстве CH180WIFIRL нажмите и удерживайте кнопку PROG в течение нескольких секунд, чтобы получить доступ к меню РАСШ.НАСТРОЙКИ. Прокручивайте меню с помощью ◄ и ▶ до тех пор, пока не отобразится элемент WI-FL Используйте ▲ или ♥, чтобы выбрать А.Р. и нажмите ESC для подтверждения. На дисплее появится ACCESS POINT, хронотермостат готов к подключению к WI-FL.
- 5. Следуйте инструкциям мастера сопряжения УСТРОЙСТВ в приложении.
- После завершения процедуры сопряжения устройство автоматически останется подключенным к Wi-Fi, а слово ACCESS POINT (ТОЧКА ДОСТУПА) исчезнет. Теперь вы можете настраивать настройки и рабочие программы непосредственно из приложения Fantini Cosmi.

Чтобы остановить процедуру и выйти из режима точки доступа, выберите «NORM» в пункте меню WI-FI.

#### ПРОБЛЕМЫ С ПОДКЛЮЧЕНИЕМ

Если маршрутизатор не подключается к серверу:

- Проверьте правильность пароля маршрутизатора;
- 2. Убедитесь, что маршрутизатор поддерживает стандартную частоту 2,4 ГГц (802.11 b/g/n)

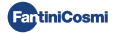

# 6 - РЕЖИМ РАБОТЫ

На активном дисплее при многократном нажатии кнопки **MODE** можно выбрать один из режимов работы, активировав его на всех участках.

Чтобы установить режим работы для одной зоны, сначала нажмите <u>(zone</u> пока не отобразится область, которую вы хотите изменить.

Активный режим работы в отображаемой области указан в скобках (например, [АВТО]).

Если вы выбираете зону, и она, **ПОАОЖАИТЕ**, это означает, что после создания сети данные, относящиеся к выбранной зоне, еще не поступили.

#### [ АВТО ] АВТОМАТИЧЕСКИЙ НЕДЕЛЬНЫЙ РЕЖИМ

Устройство следует расписанию (предопределенному и редактируемому пользователем) для каждого дня недели. Каждые полчаса вы можете комбинировать одну из 3 температур: выключение/ антифриз, комфортную температуру и экономичную температуру.

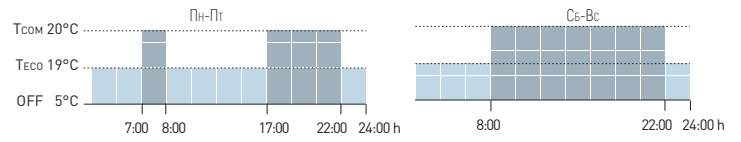

# [РУЧН] РУЧНОЙ РЕЖИМ

Устройство поддерживает фиксированную температуру (ручную температуру) до тех пор, пока не будет выбрана другая программа.

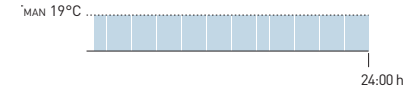

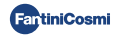

# ЕЖЕДНЕВНЫЙ АВТОМАТИЧЕСКИЙ РЕЖИМ [ ВЫХОДНЫЕ ]

Устройство следует расписаниям (предопределенным и редактируемым пользователем) в ежедневном профиле. Каждые полчаса вы можете комбинировать одну из 3 температур: выключение/ антифриз, комфортную температуру и экономичную температуру. Эта последовательность будет повторяться, идентично, каждый день.

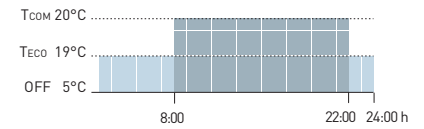

### [ JOLLY ] ВРЕМЕННЫЙ РЕЖИМ

Устройство поддерживает температуру Jolly в течение определенного периода времени, после чего система вернется в ранее активный режим. Конец периода Jolly может быть установлен пользователем максимум на 90 дней.

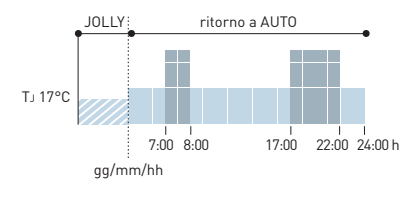

Пример: Автоматический + Jolly при 17 °С в течение 1 недели. По окончании периода Jolly термостат возобновляет работу в автоматическом режиме.

#### . [ OFF ] СИСТЕМА ВЫКЛЮЧЕНА С

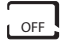

На активном дисплее нажатием кнопки **OFF** можно выключить систему и/или перевести работу в режим антифриза во время периода ЗИМА.

```
Ta 5°C_____
```

24:00 h

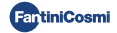

# 7 - ПОЛЬЗОВАТЕЛЬСКОЕ ПРОГРАММИРОВАНИЕ

На активном дисплее нажатием кнопки **PROG** можно получить доступ к меню пользовательского программирования и изменить основные настройки хронотермостата. Используйте ◀ и ▶ для отображения пунктов меню; ▲ или ▼ для выбора предпочтений; ESC для подтверждения и возврата к главному экрану.

### **ДАТА И ВРЕМЯ Установка даты и времени**

Позволяет установить день, месяц и год, часы и минуты. Этот параметр необходим для ежедневного и еженедельного планирования.

### ЗИМА/ЛЕТО Настройка сезона

Измените сезон, чтобы активировать регулировку в режиме нагрева или охлаждения.

Значение по умолчанию = ЗИМА

ЗИМА (отопление)

#### ЛЕТО (охлаждение)

В случае, если настройка сезона управляется модулем климата и реализации EV200RL, на дисплее отображается ЗИМА ! или .ЛЕТО !..

#### ПРОФИЛЬ Программирование временного интервала (профиль)

Вы можете запрограммировать устройство на изменение температуры каждые 30 минут в течение дня для каждого дня недели (1-7 и ежедневного Выходного H).

Используйте ◀ и ▶ для перемещения по графику в 30-минутных секторах 24 часа в сутки. Сектор, для которого устанавливается температура, будет мигать на дисплее.

Используйте ▲ или▼, чтобы назначить каждому 30-минутному сектору одну из 3 температур: tc = комфортная температура; tE = экономичная температура; tA = температура антифриза /выключения.

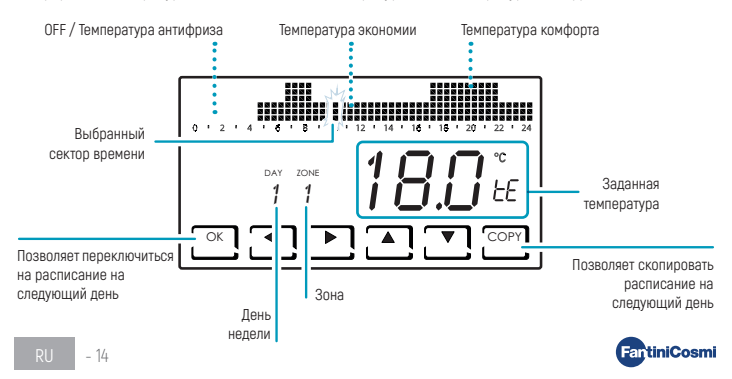

После программирования первого дня (понедельник - ДЕНЬ 1) вы можете скопировать профиль на следующие дни, нажав клавишу КОПИРОВАНИЯ, или переключиться на программирование следующего лня с помощью клавищи ОК.

После программирования кажлого лня (ЛЕНЬ 1 - ЛЕНЬ Н) нажмите ESC чтобы полтверлить и выйти, или ОК. чтобы войти в программирование следующей зоны. Кнопка КОПИРОВАНИЯ позволяет скопировать профиль предыдушей зоны в следующую.

На любом шаге нажмите ОК в течение 3 секунд чтобы перейти к слелующей зоне.

### AUX1 Ручное включение вспомогательного реле

Позволяет вручную активировать реле CH177RL если оно ранее было вставлено в многозонную систему и настроено как AUX1 (см. параграф настройки удаленного реле, стр. 25).

Значение по умолчанию = OFF

ΩN

OFF

Если AUX1 был установлен с активацией профиля времени (PROG) в меню расширенного программирования, этот параметр не редактируется, и на дисплее отображается ON ! или OFF I B зависимости от текущего состояния реле.

# БЛОКИР Блокировка экрана с помощью пароля

Позволяет запретить использование CH180WIFIRL с помощью 3-значного числового пароля.

Значение по умолчанию = NO

БЛОКИР НЕТ (пароль отключен)

БЛОКИР. ДА (установка пароля)

Выбрав БЛОКИР. ДА. нажмите кнопку ОК и приступайте к созданию пароля с помошью стрелок 🛦 🛡 и 🗨 Нажмите ОК, чтобы сохранить пароль, или ESC, чтобы выйти без сохранения.

Чтобы разблокировать устройство, нажмите **ОК** и введите пароль. Чтобы повторно активировать функцию БЛОКИРОВКИ, процедуру необходимо повторять каждый раз при ее разблокировке.

Отсутствие питания не приводит к сбросу пароля.

# Временная блокировка для очистки экрана LESC

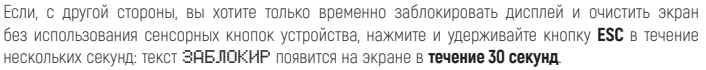

3 сек.

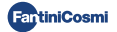

# 8 - ИЗМЕНЕНИЕ ТЕМПЕРАТУРЫ И СИСТЕМНОЙ ИНФОРМАЦИИ

На активном дисплее нажатием кнопки **DISP** можно изменить температуру и отобразить информацию о состоянии системы. Используйте ◀ и ► для отображения пунктов меню; ▲ или ▼ для выбора предпочтений; **ESC** для подтверждения и возврата к главному экрану. Изменение температуры распространяется на все зоны.

Чтобы изменить температуру в одной области, сначала нажмите кнопку, <u>LZONE</u>, пока не отобразится область, которую вы хотите изменить. Можно также изменить желаемую температуру зоны непосредственно с устройства сети 070RL/C830RL (см. Изменение предварительной температуры и Ручное изменение температуры).

#### ТСОМЕ Изменение комфортной температуры

В режиме АВТО или режиме ВЫХОДНЫЕ вы можете установить значение температуры комфорта T comf (температура, ориентированная на самочувствие, лучше подходит для моментов, которые вы проводите дома).

Значение по умолчанию = 20°С

2°C ÷ 30°C

Зима: Тсом > Тесо; Лето: Тсом < Тесо

# ТЕСО Изменить экономичную температуру

В режиме АВТО или режиме ВЫХОДНЫЕ вы можете установить значение температуры Economy TECO (температура, которая в большей степени учитывает экономию энергии, например, в ночное время или когда вы находитесь вдали от дома в течение коротких периодов времени).

Значение по умолчанию = 19°С

2°C ÷ 30°C

Зима: Тсом > Тесо; Лето: Тсом < Тесо

### ТМОВ Изменение предварительной температуры

Когда в ABTO режиме или в режиме BЫХОДНЫЕ желаемая температура области изменяется непосредственно с сетевого устройства 070RL/C830RL, предварительное значение температуры Тмог. При следующем изменении временного интервала желаемая температура вернется к ранее установленному значению.

2°C ÷ 30°C

#### ТМАМ Ручное изменение температуры

В ручном режиме можно установить значение температуры вручную Тмам.

Значение по умолчанию = 19°С

2°C ÷ 30°C

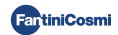

# T.J Изменить температуру jolly

В режиме JOLLY можно установить значение температуры jolly Ti, а также время и день окончания временного режима.

Значение по умолчанию = 19°С

2°C ÷ 30°C

### ТА Просмотр температуры антифриза

В режиме OFF во время зимней работы (обогрева) отображается температура антифриза TA; во время летней работы функция антифриза отключена. Чтобы изменить настройку, см. РАСШИРЕННОЕ ПРОГРАММИРОВАНИЕ, стр. 20.

# ЗИМАИЛЕТО Отобразить сезон

Отобразится заданный сезон. Чтобы изменить настройку, см. ПРОГРАММИРОВАНИЕ ПОЛЬЗОВАТЕЛЯ, стр. 14.

# ИСПОЛЬЗОВАНИЕ Просмотр часов работы системы

Нажатие **ОК** отображает часы нагрева и охлаждения, записанные хронотермостатом. Вы можете просмотреть статистику использования для:

- ПРЕДЫДУЩЕМУ ДНЮ = общие часы работы за предыдущий день
- ТЕКУЩЕМУ МЕСЯЦУ = общие часы работы за текущий месяц
- ПРЕДЫДУЩЕМУ МЕСЯЦУ = общие часы работы за предыдущий месяц.
- ТЕКУЩЕМУ ГОДУ = общие часы работы за текущий год
- Т МАХ = максимальная температура окружающей среды, измеренная в предыдущий день
- Т MIN = минимальная температура окружающей среды, измеренная в предыдущий день
- СБРОС = выберите Да, чтобы сбросить статистику.

Для статистики ЗА ТЕКУЩИЙ МЕСЯЦ, ПРЕДЫДУЩИЙ МЕСЯЦ и ТЕКУЩИЙ ГОД нажатие **ОК** отображает детали запрошенной информации:

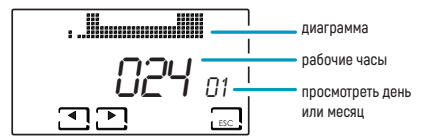

Нажав ◀ или ▶, вы можете просмотреть часы использования за дни месяца или месяцы года, в зависимости от отображаемой статистики.

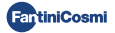

7 - 🛛

# СОСТОЯНИЕ WIFI Отображает сигнал WIFI

Позволяет просмотреть состояние и качество сигнала Wi-Fi.

- OFF = устройство не подключено к маршрутизатору

| >90             | 50 ÷ 90        | 30 ÷ 50       | <30           |
|-----------------|----------------|---------------|---------------|
| ОТЛИЧНЫЙ сигнал | ХОРОШИЙ сигнал | НИЗКИЙ сигнал | ПЛОХОЙ сигнал |

 AP = активная точка доступа (позволяет запустить процедуру ассоциации между устройством и приложением). Чтобы выйти из режима ТОЧКИ ДОСТУПА, см. пункт Режим Wi-Fi, стр. 26.

#### СЕТЬ Просмотр подключенных к сети устройств

Позволяет просматривать устройства, подключенные к CH180WIFIRL, и его рабочие параметры. Параметры, отображаемые для каждого устройства:

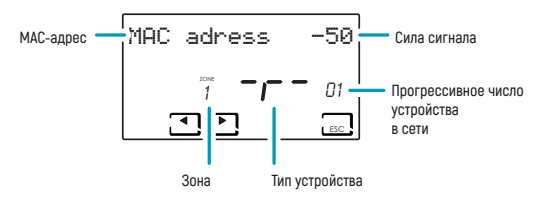

- MAC-адрес (идентификационный номер устройства).
- Уровень сигнала (RSSI);

| < -40           | -40 ÷ -80      | -80 ÷ -115    | > -115        |
|-----------------|----------------|---------------|---------------|
| ОТЛИЧНЫЙ сигнал | ХОРОШИЙ сигнал | НИЗКИЙ сигнал | ПЛОХОЙ сигнал |

- Область, в которую вставлено устройство;
- Идентификационная буква типа устройства:
   r = реле CH177RL /A = привод 070RL /S = зональный термостат C830RL/C = блок управления FV200RI -
- Прогрессивный номер вставки устройства в сеть. Если блок управления EV200RL подключен к сети, его прогрессивный номер — 00, и область не отображается.

Если подключенных устройств нет, появляется слово «NO DEVICE».

# SN 00000123 Серийный номер

Отображает серийный номер устройства.

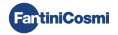

# НЕИСПРАВНОСТЬ Просмотр аномалий

Когда на дисплее присутствует Тимигающий значок, этот экран позволяет просмотреть тип аномалии. Устройство, на котором присутствует аномалия, может быть идентифицировано по МАС-АДРЕСУ, показанному на дисплее.

| ОШИБКА | УСТРОЙСТВО | НЕИСПРАВНОСТЬ                                     | ДЕЙСТВИЕ                                                                 |
|--------|------------|---------------------------------------------------|--------------------------------------------------------------------------|
| 020    | 070RL      | Ошибка считывания температуры                     | Проверить устройство                                                     |
| 021    | 070RL      | Аккумуляторы разряжены                            | Замените батареи устройства                                              |
| 022    | 070RL      | Отсутствие радиосвязи                             | Проверьте состояние батарей устройства<br>и/или<br>радиосвязь устройства |
| 070    | EV200RL    | Ошибка датчика подачи                             | Проверить датчик подачи                                                  |
| 071    | EV200RL    | Ошибка датчика 2                                  | Проверить датчик 2                                                       |
| 072    | EV200RL    | Ошибка микрочипа                                  | Написать в службу технической поддержки                                  |
| 073    | EV200RL    | Ошибка модуля LoRa EV200RL                        | Перезапустите устройство                                                 |
| 074    | EV200RL    | Ошибка внешнего датчика                           | Проверьте внешний датчик                                                 |
| 075    | EV200RL    | Неполучение от CH180WIFIRL                        | Проверьте устройство CH180WIFIRL                                         |
| 078    | EV200RL    | Аварийный сигнал температуры<br>подачи            | Проверить систему                                                        |
| 079    | EV200RL    | Аварийный сигнал температуры<br>датчика 2         | Проверить систему                                                        |
| 080    | EV200RL    | Аккумуляторы разряжены внешнего<br>датчика        | Замените батарею внешнего датчика                                        |
| 255    | EV200RL    | Отсутствие радиосвязи                             | Проверить устройство                                                     |
| 030    | C830RL     | Ошибка считывания температуры<br>окружающей среды | Проверить устройство                                                     |
| 031    | C830RL     | Ошибка считывания внешней<br>температуры          | Проверьте внешний датчик                                                 |
| 032    | C830RL     | Ошибка считывания влажности<br>окружающей среды   | Проверить устройство                                                     |
| 033    | C830RL     | Аккумуляторы разряжены                            | Замените батареи устройства                                              |
| 034    | C830RL     | Отсутствие радиосвязи                             | Проверьте состояние батарей устройства<br>и/или<br>радиосвязь устройства |
| 040    | CH177RL    | Отсутствие радиосвязи                             | Проверить устройство                                                     |

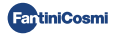

#### 9 - РАСШИРЕННОЕ ПРОГРАММИРОВАНИЕ I PROG

На активном дисплее, нажав кнопку **PROG** в течение нескольких секунд. вы можете получить лоступ к меню РАСШИРЕННОГО ПРОГРАММИРОВАНИЯ. Используйте  $\blacktriangleleft$  и  $\blacktriangleright$  лля отображения пунктов меню; 🛦 или 🔻 для выбора предпочтений; ESC для подтверждения и возврата к главному экрану.

3 сек.

#### СВЕТ ВКЛ Настройка времени питания дисплея

Позволяет настроить время подсветки дисплея.

Значение по умолчанию = 5 секунд

5 ÷ 30 секунд

#### BPEM9 OCB Настройка яркости дисплея

Позволяет изменять яркость дисплея.

Значение по умолчанию = 5

0 ÷ 10 (0 = ВЫКЛ)

### Л. ВРЕМЯ Настройка летнего времени

Эта настройка позволяет автоматически обновлять летнее время во время изменения времени (март и октябрь), применяемого в европейских странах и некоторых других.

Значение по умолчанию = ДА

ДА = автоматическое обновление до летнего времени/зимнего времени

HET = автоматическое обновление летнего времени выключено

# ТА Настройка температуры антифриза

Можно регулировать температуру антифриза, которая предотвращает замерзание труб во время отключения системы (OFF) в ЗИМНИЙ ПЕРИОД. Летом эта функция не активна.

Значение по умолчанию = 5°С

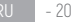

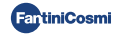

# UR GEN. Настройка относительной влажности

Позволяет установить значение относительной влажности для всех областей, выше которых запускается осушитель (если предусмотрен). Операция осушения активна только ЛЕТОМ.

Значение по умолчанию = ---

--- (отключено)

30 ÷ 70%

# РЕЛЕ Настройка внутреннего реле

Позволяет настроить внутреннее реле хронотермостата CH180WIFIRL для различных целей.

Значение по умолчанию = выключено

- OFF = всегда выключено, потому что не используется;
- DEU.Z. = включение устройства осушения только в зоне CH180WIFIRL (зона 1);
- RAF.Z = включение охлаждающего устройства только в зоне CH180WIFIRL (зона 1);
- RIS.Z = включение нагревательного устройства только в зоне CH180WIFIRL (зона 1);
- R.R.Z. = включение нагревательного и/или охлаждающего устройства только в зоне CH180WIFIRL (зона 1);
- DEU.G. = включение устройства осушения на всех участках;
- RAF.G. = включение охлаждающего устройства на всех участках;
- RIS.G. = включение нагревательного устройства на всех участках;
- R.R.G. = активация нагревательного и/или охлаждающего устройства на всех участках;
- INT.G = активация интеграционного устройства на всех участках;

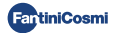

# ИМЕНА ZONE Установка имен зон

Это позволяет вам выбрать среди предложенных имя и номер (например, КАМЕР 3) для каждой ранее настроенной зоны системы (см. главу «КОНФИГУРАЦИЯ ЗОНЫ», стр. 8).

Используйте ┥ и 🕨 для отображения пунктов меню; 🔺 или 🔻 для выбора предпочтений;

Нажав еще раз ┥ или 🕨, вы можете перемещаться между областями, которые нужно назвать.

Номер, включенный в имя, не идентифицирует номер области, назначенной при настройке сети (например: Зона 2 = КАМЕР 3).

Значение по умолчанию = ZONE 1

KAMEP TAREPHA ∎ ДЕНЬ ПАЛЬНЯ IIIKA ■ НОЧЬ 2 EOCTERAS план **3** КУХНЯ ПРИХОЖАЯ 70NF - 4 ВАННАЯ WINERY 5 ∎ ВХОД ■ ГАРАЖ 6 КОРИЛОР ХИМЧИСТКА 7 КОТЕЛ 8

Вы можете настроить название района прямо из приложения Fantini Cosmi.

### ОТКЛОНЕНИЕ Коррекция обнаруженной температуры

Позволяет скорректировать обнаруженную температуру выбранной зоны ± 5,0 °С (по умолчанию = 0,0 °С).

Эта функция особенно полезна, когда устройства установлены в неоптимальных положениях (за стенами, занавесками или в нишах или вблизи источников тепла).

Значение по умолчанию = 0,0°С

± 5,0° C

### **DIFF** Дифференциальное управление

Позволяет изменять температурный диапазон, в пределах которого устройство активирует и деактивирует систему для поддержания желаемой температуры.

Значение по умолчанию = STD (стандарт)

0,3 ÷ 5,0 °C

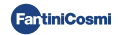

# **ТҮР REG Настройка типа регулировки**

Позволяет выбрать тип регулировки, который вы хотите использовать.

#### ON-OFF

Во время регулировки ON-OFF термостат включается (ON), когда измеренная температура окружающей среды ниже/ выше желаемого значения температуры, и выключается (OFF) при достижении желаемой температуры.

#### TPI

Эта функция оптимизирует энергопотребление системы отопления и/или охлаждения, воздействуя на время включения и выключения. В зависимости от типа установленной системы и установленного дифференциала желаемая температура может быть достигнута и поддерживаться, сводя к минимуму потребление энергии.

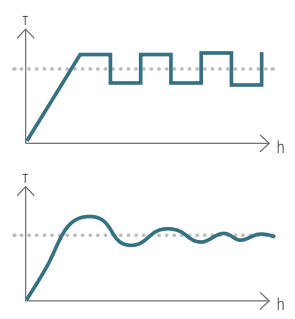

Значение по умолчанию = 1/0

1/0 = ON-OFF

#### TPI

- ПЕРИОД (период): 5 ÷ 120 (по умолчанию = 10)
- TPI BAND (пропорциональный диапазон): 0,5 ÷ 2,0 (по умолчанию = 0,5)
- MIND (минимальный рабочий цикл): 1 ÷ средний период (макс. 30)

Если в системе сконфигурирована только одна головка 070RL или блок управления EV200RL, невозможно изменить тип регулировки, и он всегда будет 0N-0FF.

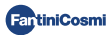

### PAN. RAD. Настройка системы радиантных панелей

Настройка позволяет активировать управление точкой росы (конденсатом) для систем радиационных панелей (на полу) в летний период работы. При достижении предельного значения система охлаждения отключается и одновременно, при необходимости, активирует функцию осушения.

```
Значение по умолчанию = HET
```

```
ДА = система радиантных панелей (активирует контроль точки росы)
```

■ Т. SUP (температура поверхности) = 16 ÷ 20°С (по умолчанию 18°С)

НЕТ = другой тип системы (точка росы не проверяется)

# INT. DIFF Настройка дифференциального интегрирования

Эта функция позволяет установить разницу между обнаруженной температурой и желаемой для активации интеграции с нагревом/охлаждением основной системы с помощью Fantini Cosmi CMV (модели ASPIRCOMFORT PROxx и относительной панели управления CH193VMC), полезной для более быстрого достижения желаемой температуры.

Когда интеграция работает на CH180WIFIRL, символ используемой единицы измерения « °C» или «°F » мигает.

Значение по умолчанию = ---

--- = интеграция не активна

0,3 ÷ 5,0 °C

# ЧЕЛЬСИЙ/ФАРЕНГЕЙТ Настройка шкалы температуры

Позволяет выбрать температурную шкалу между градусами Цельсия и градусами Фаренгейта.

Значение по умолчанию = ЦЕЛЬСИЙ

ГРАДУС ЦЕЛЬСИЯ (°С)

ФАРЕНГЕЙТ (°F)

# ІТАЦІАНО Настройка языка

Позволяет изменить язык.

Значение по умолчанию = ITALIANO ITALIANO

ENGLISH РУССКИЙ FRANCAIS FSPANOI

DEUTSCH

# АUX1 Настройка дистанционного реле

Он позволяет настроить радиореле CH177RL, ранее вставленное в сеть (см. главу « КОНФИГУРАЦИЯ 30Hbl», стр. 8), настроив управляемое устройство на включение или выключение.

Значение по умолчанию = --- (или MAN, если подключено)

- PROG = устанавливает почасовой профиль включения/выключения внешнего пользователя (например, орошение, садовое освещение и т. д.) в течение 24 часов; Нажмите ОК, чтобы создать профиль. Нажатием ◄ или ► вы можете перемещаться между различными временными интервалами. Используйте стрелки ▲ или ♥, чтобы включить/выключить реле AUX1.
- МАN = выбирает предпочтение ручного ON-OFF реле (см. пункт Ручное включение вспомогательного реле стр. 15).

Функция будет установлена только в том случае, ЕСЛИ реле Ch177rl было установлено в качестве AUX 1 (см. стр. 9).

### **UPD** Обновление устройств

Позволяет обновлять устройства, настроенные в сети. Когда доступно обновление прошивки (только для устройств, подключенных к сети Wi-Fi), на дисплее на главной странице мигает слово FW: PIC / FW: LORA /... . Это уведомление будет отображаться в течение 10 дней или до обновления.

Значение по умолчанию = UPD PIC

- UPD PIC (микроконтроллер CH180WIFIRL)
- UPD LORA (радиомодуль CH180WIFIRL)
- UPD 070RL
- UPD EV200RL
- UPD C830RL
- UPD CH177RL

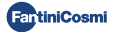

# WIFI Режим WiFi

Активация WiFi позволяет связать устройство с приложением Fantini Cosmi, доступным бесплатно в Google Play Store и Apple App Store, и управлять им удаленно.

Чтобы продолжить сопоставление между CH180WIFIRL и приложением, выберите А.Р., а затем запустите мастер установки в приложении (см. главу «ПОДКЛЮЧЕНИЕ К WI-FI», стр. 11).

Значение по умолчанию = --- (на устройстве отключена функция WiFi);

NORM = устройство имеет активную функцию WiFi;

А.Р. = устройство имеет функцию WiFI в точке доступа: она позволяет запустить связь между устройством и приложением.

Примечание: Чтобы остановить фазу ассоциации и выйти из режима точки доступа, выберите NORM.

# CH180RL V\_X. Х Версия прошивки

Отображает версию встроенного программного обеспечения хронотермостата.

### LORA INFO Версия радиомодуля и MAC-адрес

Отображает версию встроенного программного обеспечения модуля радиосвязи LoRa™ и MAC-адрес устройства.

#### СБРОС Сброс к заводским настройкам

После включения сброса все настройки термостата времени возвращаются к значениям по умолчанию.

```
Значение по умолчанию = HET
```

ДA

HET

# СБРОС РАЛИО Перезапуск радиомодуля

В случае ошибки радиосвязи на дисплее на главной странице мигает слово RADIO ERROR (ошибка радиосвязи), и эта страница будет доступна для сброса радиомодуля.

```
Значение по умолчанию = НЕТ
```

ДA

HET

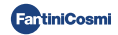

# 10 - ПОДДЕРЖКА И ОБЩИЕ УСЛОВИЯ ГАРАНТИИ

Для получения дополнительной информации и помощи обратитесь к своему доверенному установщику или напишите по адресу supportotecnico@fantinicosmi.it, указав используемую модель устройства и возникшую проблему.

Обычная гарантия длится 24 месяца, начиная с даты установки оборудования. Гарантия распространяется на все части оборудования, за исключением тех, которые подвержены нормальному износу в результате эксплуатации.

# 11 - УТИЛИЗАЦИЯ

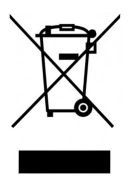

Символ перечеркнутой корзины на колесиках указывает, что эти изделия подлежат сбору и утилизации отдельно от бытовых отходов. Интегрированные аккумуляторы и батареи можно утилизировать вместе с изделием. Они будут отделены в центре переработки. Черная полоса показывает, что продукт появился на рынке после 13 августа 2005 года. Участвуя в дифференциальном сборе изделий и батарей, вы вносите вклад в правильную утилизацию этих материалов и, следовательно, предотвращаете возможные негативные последствия для окружающей среды и здоровья человека. Для получения более подробной информации о программах

сбора и переработки, доступных в вашей стране, обратитесь в местный офис или в пункт продажи, где вы приобрели продукт.

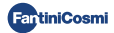

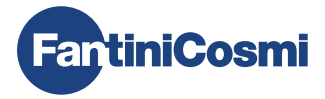

# FANTINI COSMI S.p.A.

Via dell'Osio, 6 - 20049 Caleppio di Settala, Milano - ITALY Ten. +39 02 956821 - info@fantinicosmi.it www.fantinicosmi.it

ТЕХНИЧЕСКАЯ ПОДДЕРЖКА supportotecnico@fantinicosmi.it

ЭКСПОРТНЫЙ ОТДЕЛ export@fantinicosmi.it

Сделано в Италии